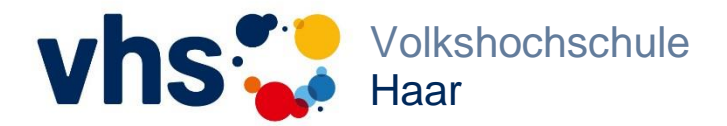

Volkshochschule Haar Geschäftsstelle Münchener Straße 3 85540 Haar

Tel.: 089 46002-800 Fax: 089 46002-850 Info@vhs-haar.de www.vhs-haar.de

Liebe Teilnehmer\*innen,

wir freuen uns sehr, dass Sie bei unserem Zoom Meeting dabei sind.

Sie haben Zoom bisher noch nicht benutzt? Dann achten Sie bitte darauf, dass Sie die folgenden Anweisungen schon vorher ausprobieren. Der Beitritt zu einem Meeting ist sehr einfach. Sie müssen dafür kein Konto besitzen. Aufgrund der Internetverbindung empfehlen wir die Option 2.

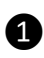

 Sie werden von uns zu einem Zoom Meeting eingeladen. Klicken Sie auf den Zoom-Link, den Sie von uns per E-Mail erhalten haben. Falls dies nicht geht, dann einfach den Link kopieren und in einem Browser öffnen.

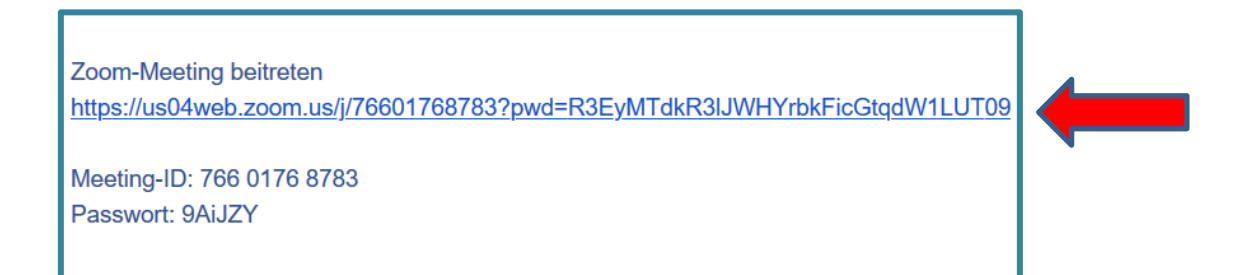

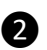

2 Für Ihre Teilnahme haben Sie zwei Möglichkeiten.

Option 1: Sie können ohne Download teilnehmen, indem Sie beim "starten Sie über Ihren Browser" anklicken".

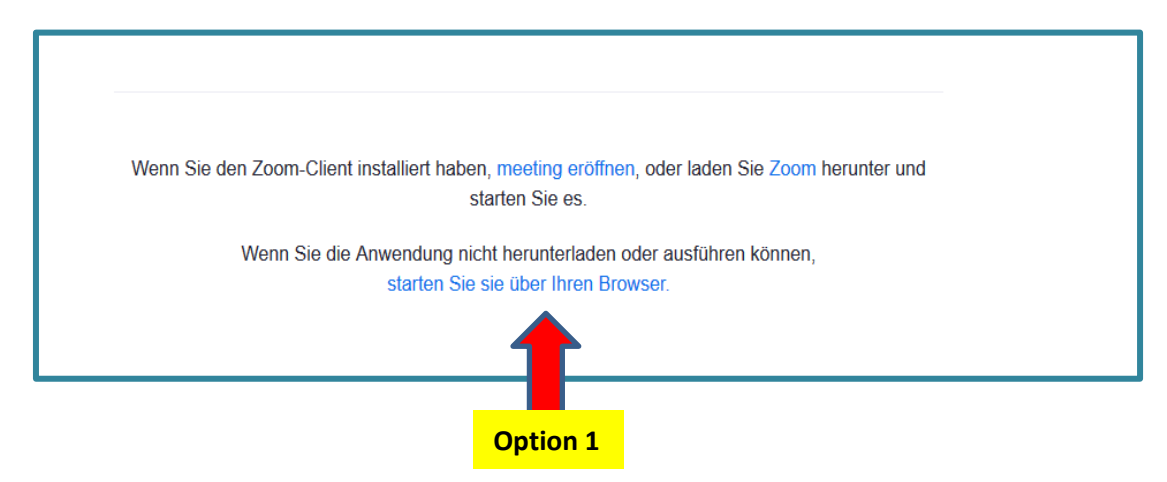

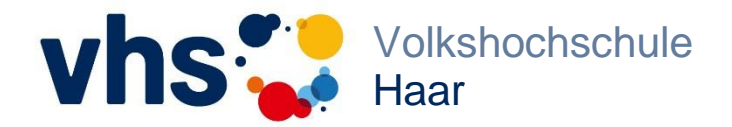

Nach einer kurzen Zeit werden Sie gebeten dem Meeting beizutreten.

Geben Sie Ihren Namen ein und schon kann es losgehen. Sie können dem Meeting beitreten.

| lbr Name |                                                   |                              |
|----------|---------------------------------------------------|------------------------------|
| Ihr Name |                                                   |                              |
|          | h bin kein Roboter.<br>Datemschutzerklärung - Nut | reCAPTCHA<br>ungsbedingungen |
|          | Beitreten                                         |                              |

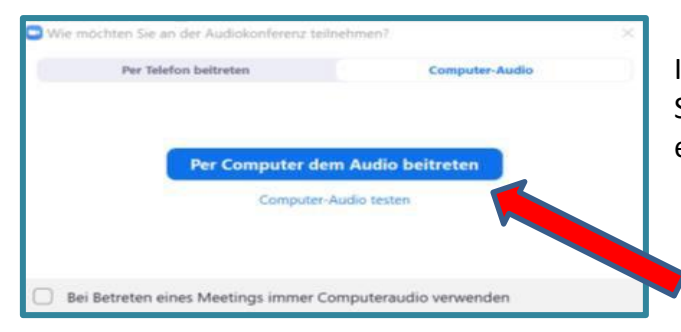

Im Anschluss erscheint dieses Fenster und Sie haben die Möglichkeit vorerst noch einen Audio- Check durchzuführen.

Klicken Sie bitte diesen Menüpunkt an.

<u>Wichtig:</u> Es öffnet sich folgendes Fenster.

Sie werden dem Meeting beigeschaltet, sobald Ihre Kursleiterin dies eröffnet hat. Das Meeting hat noch nicht begonnen. Die Seite wird in 5 Sekunden aktualisiert oder laden Sie die Seite jetzt neu.

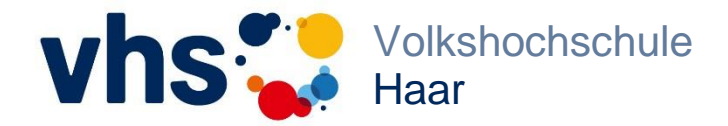

**Option 2:** Mit einem Klick werden Sie auf die Seite von Zoom geführt, die Ihnen einen Anwendungsdownload zum Herunterladen anbietet. Danach wird die App automatisch heruntergeladen (am PC oder Smartphone). Folgen Sie die Anweisungen, um die App zu installieren. Das dauert etwa 2 Minuten.

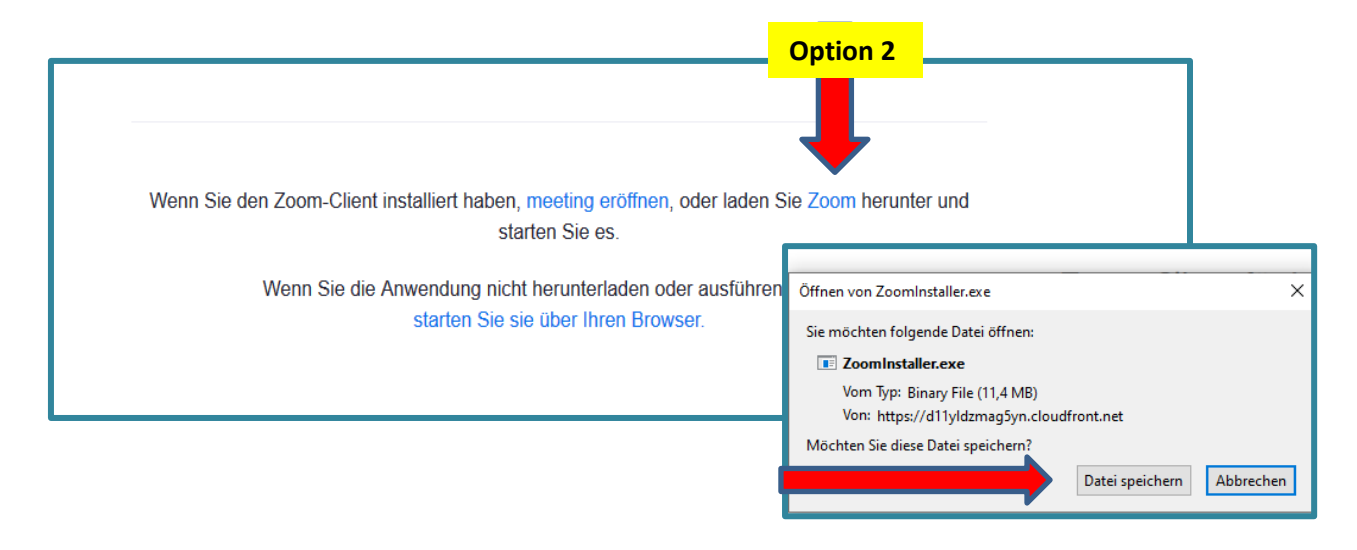

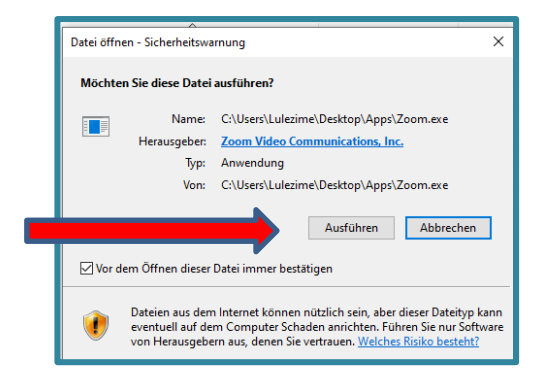

Führen Sie bitte die Datei nach dem Speichern aus.

Nach dem Ausführen geben Sie bitte die Meeting-ID Nummer und Ihren Namen ein.

Ihre Meeting-ID Nummer finden Sie unter dem Zoom-Link in Ihrer E-Mail.

| Joom                                              | × |
|---------------------------------------------------|---|
| An einem Meeting<br>teilnehmen                    |   |
| Meeting-ID oder Name des persönlichen             | ) |
| Lulezime                                          | ) |
| Meinen Namen f ür zuk ünftige Meetings speichern. |   |
| 🗌 Es kann keine Audioverbindung aufgebaut werden. |   |
| <ul> <li>Mein Video ausschalten</li> </ul>        |   |
| Beitreten Abbrechen                               | ) |

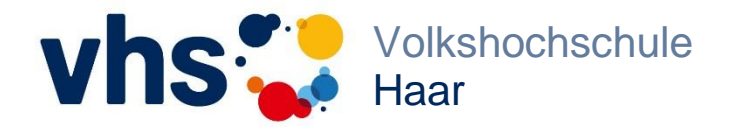

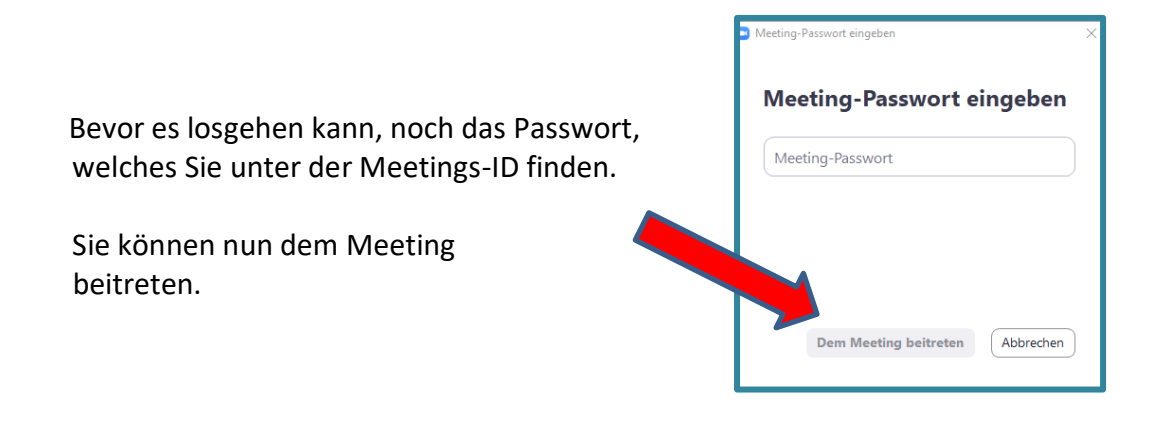

**3** Klicken Sie dann zur angegebenen Uhrzeit auf den Zoom-Link.

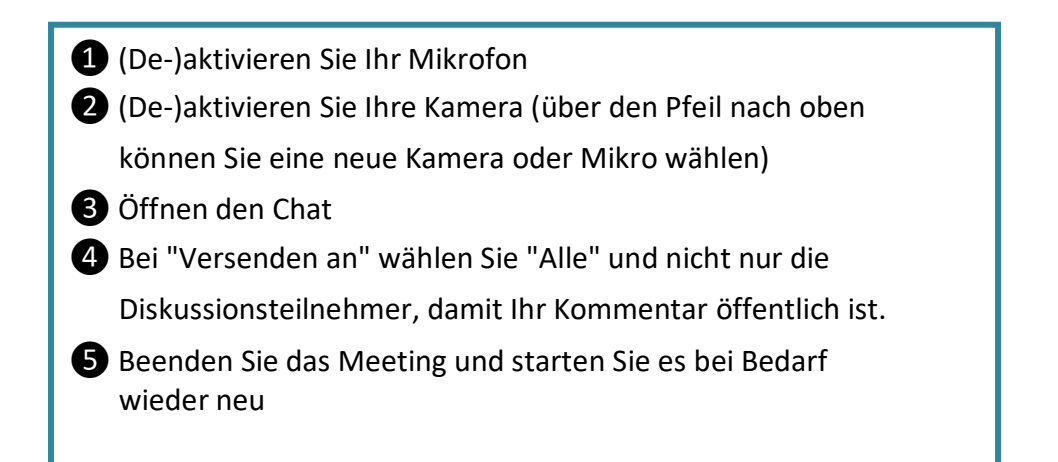

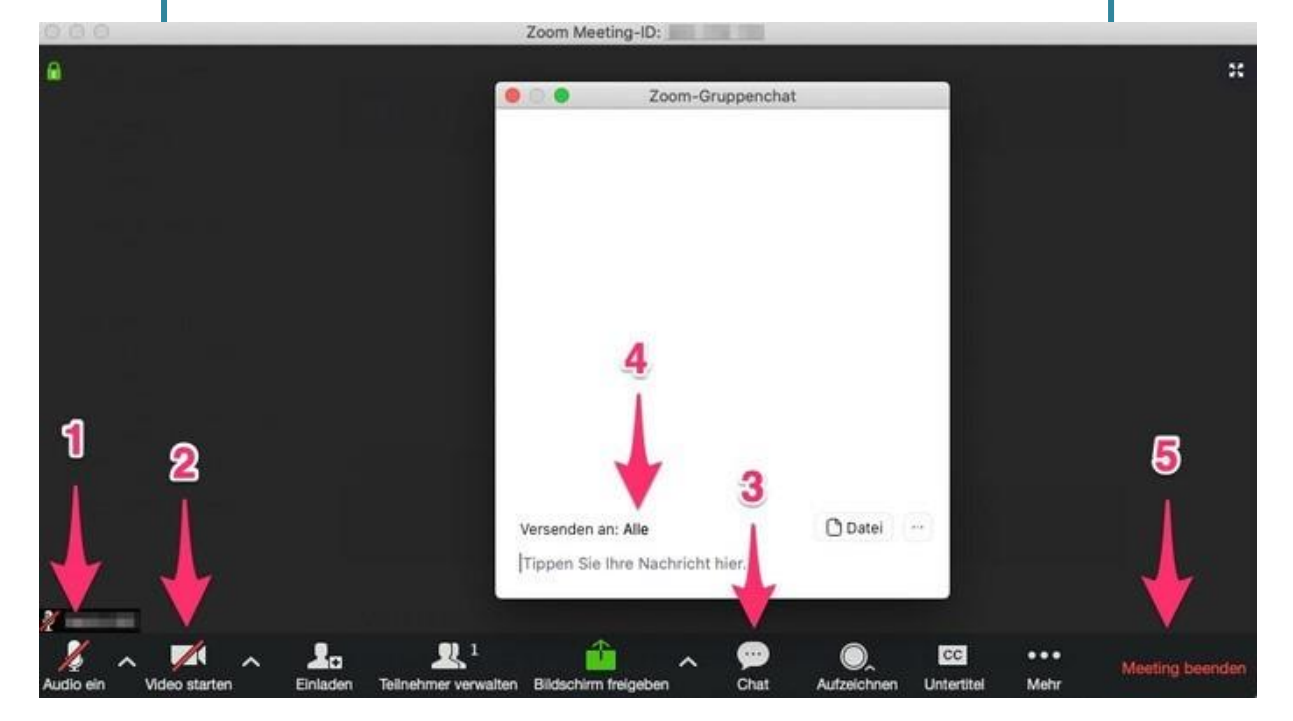

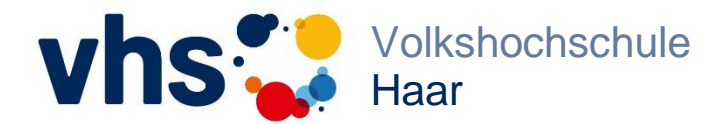

Wir wünschen Ihnen viel Spaß in Ihrem Kurs. Ihre vhs Haar.